## checking the file into the uPerform server

1. Click 'File' on the top menu bar.

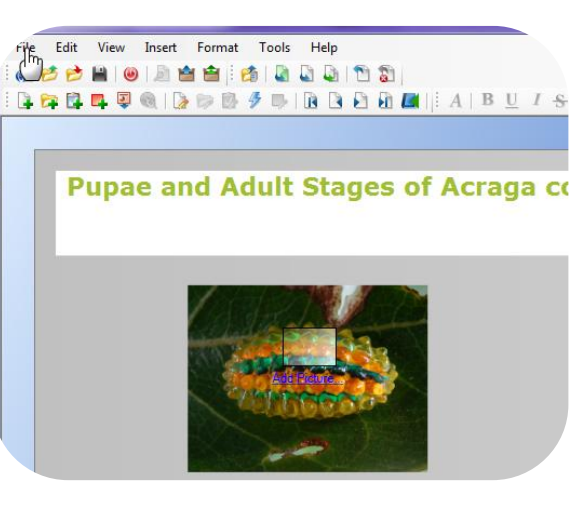

 Select 'Check In' and then 'Check In (FILE NAME).ulc'. A new window displays.

3. Select the location on the server where you would save this file.

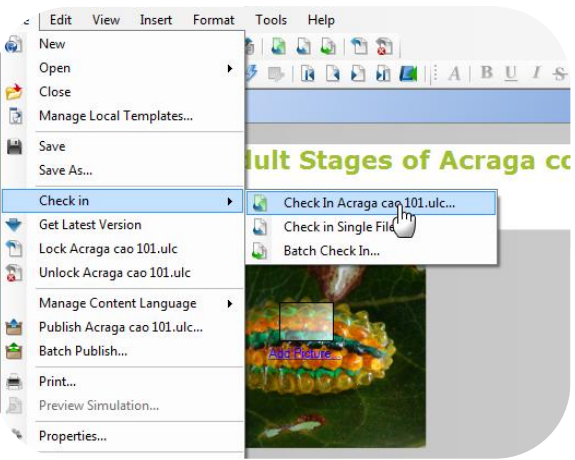

| , uPerform <sup>®</sup>                             |           |   |
|-----------------------------------------------------|-----------|---|
| Project:                                            |           |   |
| Training Sandbox                                    |           |   |
| File Destination:                                   |           |   |
|                                                     |           | ^ |
| ABB OP 1 demo                                       |           |   |
| ⊕ ABB OP1 Demo Oct 21                               |           |   |
| Acraga cao 101                                      |           |   |
| CHL H work Try 2 Oct 21                             |           |   |
| ⊕ Learning in 2012                                  |           |   |
| My Hub Profile - please delete                      |           |   |
| • Perform Extended Search (active window) - Sherman |           | = |
| ⊕ Perform Extended Search - Sherman                 |           |   |
|                                                     |           | Ŧ |
| Lock file for editing                               |           |   |
| [                                                   | OK Cancel | 7 |

4. Click 'OK'.

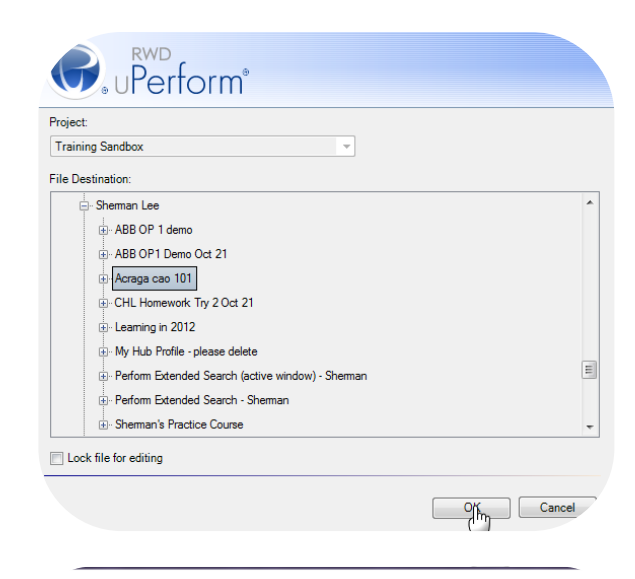

5. Click 'OK' in the system message that displays.

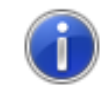

Check in of file is complete.

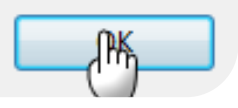